## Функция удаленного управления

## Преимущества удаленного управления

Контроллер для видеостен VWBOX предлагает на выбор управление видеостеной с помощью кабеля DVI или по протоколу RS-232, которые упрощают процесс настройки и управление контентом. Пользователю предлагается список команд RS-232 для настройки и создания собственного программного обеспечения.

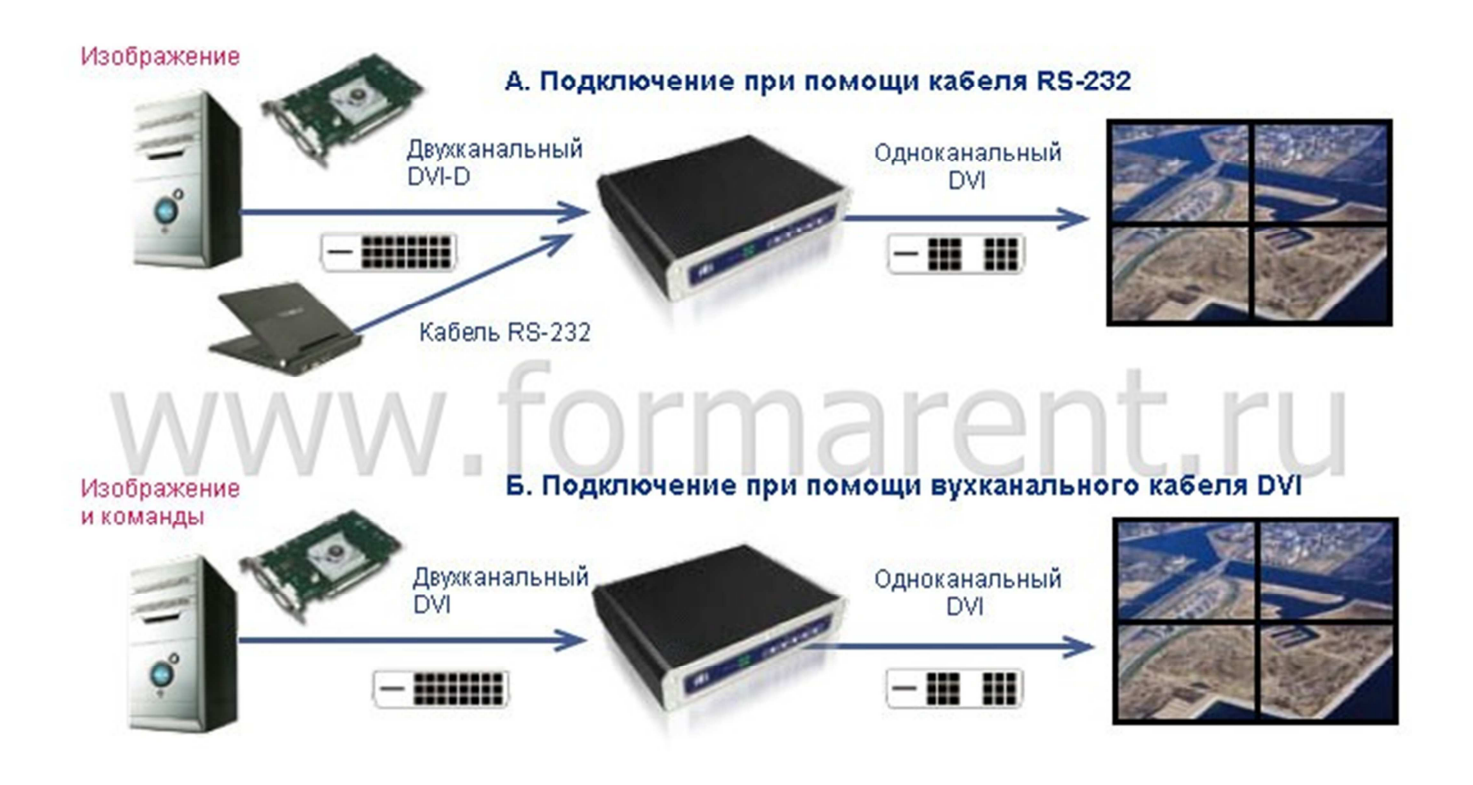

## Использование команд DDC (канала отображения данных) контроллеров VWBOX для разработки собственного программного обеспечения

Комплект программных утилит разработки интерфейса управления, включая команды DDC (канала отображения данных) и набор средств для разработки ПО - огромное преимущество для пользователя.

Программа настроек видеостен составляется очень просто и включает в себя управление питанием, изменение настроек маски, управление процессором ввода-вывода, разработка экранного меню, настройками разрешения дисплея.

Программное обеспечение, разработанное по специальным требованиям, упрощает установку широкоэкранной видеостены и предоставляет возможность удаленного управления с центрального компьютера.

## Пример команд DDC для работы с утилитами разработки.

| Model<br>Name            | Туре | VCP<br>opcode | Opcode<br>Names                         | High<br>Byte                         | Low<br>Byte<br>(*1) | Description                                                                                                    |
|--------------------------|------|---------------|-----------------------------------------|--------------------------------------|---------------------|----------------------------------------------------------------------------------------------------|
| VWBOX-<br>E122 /<br>E133 | R/W  | B0h           | Display<br>Resolution                   | х                                    | 0~6                 | set/get value<br>0:1024x768, 1:1360x768, 2:1280x1024,<br>3:1400x1050, 4:1680x1050, 5:1600x1200,<br>6:1920x1200             |
|                          | R/W  | B1h           | Display<br>Mode                         | x                                    | 0~6                 | set/get value<br>0:1x1, 1:1x2, 2:2x2, 3:mode1, 4:mode2,<br>5:mode3, 6:mode4                                                |
|                          | R/W  | B2h           | Mask Mode                               | Bit 8-<br>14:0~100<br>Bit 15:<br>0~1 | Bit 0-6:<br>0~100   | set/get value<br>H percent : high byte,V percent : low byte,<br>Mask control : bit 15 0:off 1:on                           |
|                          | R/W  | B3h           | GPIO Mode                               | 0~15                                 | 0~15                | set/get value<br>GPI status :high byte, GPO status :low byte                                                               |
|                          | W    | fbh           | Identify<br>Monitors<br>(show ID)       | x                                    | 0~8                 | Low byte : ID number                                                                                                    |
| VWBOX-<br>122A           | R/W  | 0xE9          | Border X                                | 0~4                                  | 0~16                | HiBYTE same as 0xb2 ,LowBYTE Set VWBOX border X(see Figure1)                                                               |
|                          | R/W  | 0xEA          | Border Y                                | 0~4                                  | 0~12                | HiBYTE same as 0xb2 ,LowBYTE Set VWBOX border Y                                                                            |
|                          | R/W  | 0xB1          | Output<br>Display<br>Mode               | x                                    | 0~1                 | HiBYTE Undefine,LowBYTE Change Output<br>Display Mode ,0:VideoWall(2X2),1:Split<br>(2X1)                                   |
|                          | R/W  | 0xE8          | E122<br>Output<br>Display<br>Resolution | х                                    | 0~6                 | HiBYTE Undefine ,LowBYTE ,0:1024x768,<br>1:1360x768, 2:1280x1024, 3:1400x1050,<br>4 :1680x1050, 5 :1600x1200, 6 :1920x1200 |
| VWBOX-<br>133A           | R    | 0xf8          | Model ID                                | Х                                    | 0~3                 | HiBYTE Undefine,LowBYTE Read model ID of video wall (0x02:122A, 0x03:133A)                                                 |
|                          | R    | 0xE4          | FPGA ver                                | Version No<br>Hi                     | Version<br>No Lo    | HiBYTE ,LowBYTE Read FPGA version                                                                                          |
|                          | R    | 0xE5          | CPLD ver                                | Version No<br>Hi                     | Version<br>No Lo    | HiBYTE ,LowBYTE Read CPLD version                                                                                          |
|                          | R    | 0xE6          | F/W ver                                 | Version No<br>Hi                     | Version<br>No Lo    | HiBYTE ,LowBYTE Read F/W version                                                                                           |
|                          | R/W  | xE8           | E122<br>Output<br>Display<br>Resolution | х                                    | 0~6                 | HiBYTE Undefine,LowBYTE,0:1024x768,<br>1:1360x768, 2:1280x1024, 3:1400x1050,<br>4:1680x1050, 5:1600x1200, 6:1920x1200      |
| VWBOX-<br>114            | R/W  | 0xB1          | Output<br>Display<br>Mode               | x                                    | 0~3                 | HiBYTE Undefine,LowBYTE Change Output<br>Display Mode, 0:1x4, 1:1X3 2:4x1 3:3x1                                            |
|                          | W    | 0xE1          | Connect<br>Message                      | Х                                    | 1                   | HiBYTE Undefine, LowBYTE Connect Message 5 second                                                                          |
|                          | R/W  | 0xD6          | Power Mode                              | х                                    | 0~1                 | HiBYTE Undefine, LowBYTE Power On/Off,<br>0:OFF, 1:ON                                                                      |

\* Полный список команд запрашивайте в нашей компании.

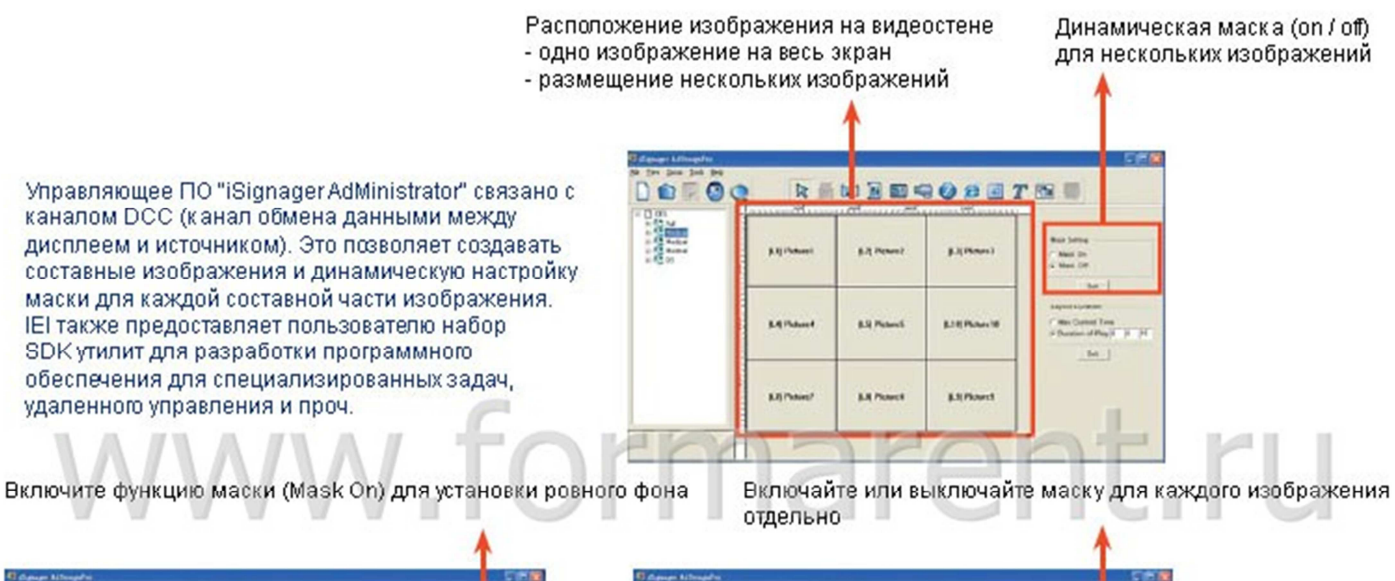

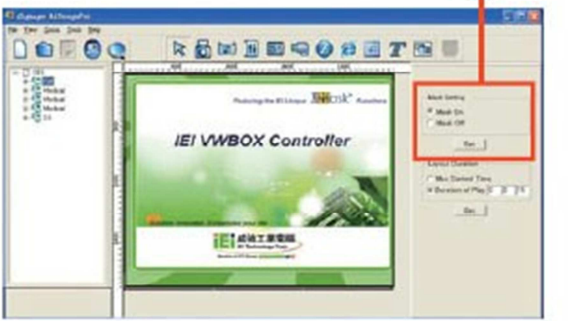

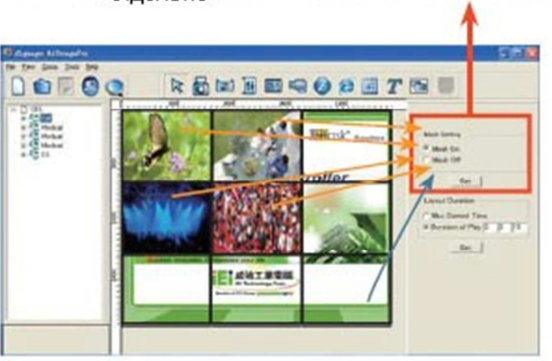